# 2025 CAIA 시험 접수 안내

※신규 응시를 기준으로 접수를 시작합니다

# September 2025

| Registration<br>Open | Early Registration<br>Deadline | Registration<br>Close | Level I Exam Window           | Level II Exam Window           |
|----------------------|--------------------------------|-----------------------|-------------------------------|--------------------------------|
| Apr 14 2025          | Jun 9 2025                     | Aug 4 2025            | Sept 1 2025 - Sept 12<br>2025 | Sept 15 2025 - Sept 26<br>2025 |

### March 2026

| Registration<br>Open | Early Registration<br>Deadline | Registration<br>Close | Level I Exam Window         | Level II Exam Window         |
|----------------------|--------------------------------|-----------------------|-----------------------------|------------------------------|
| Oct 13 2025          | Dec 8 2025                     | Feb 2 2026            | Mar 2 2026 - Mar 13<br>2026 | Mar 16 2026 - Mar 27<br>2026 |

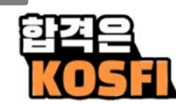

# http://caia.org 에 접속

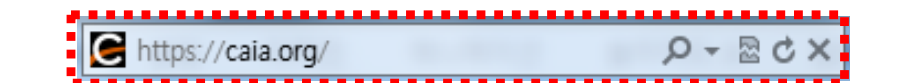

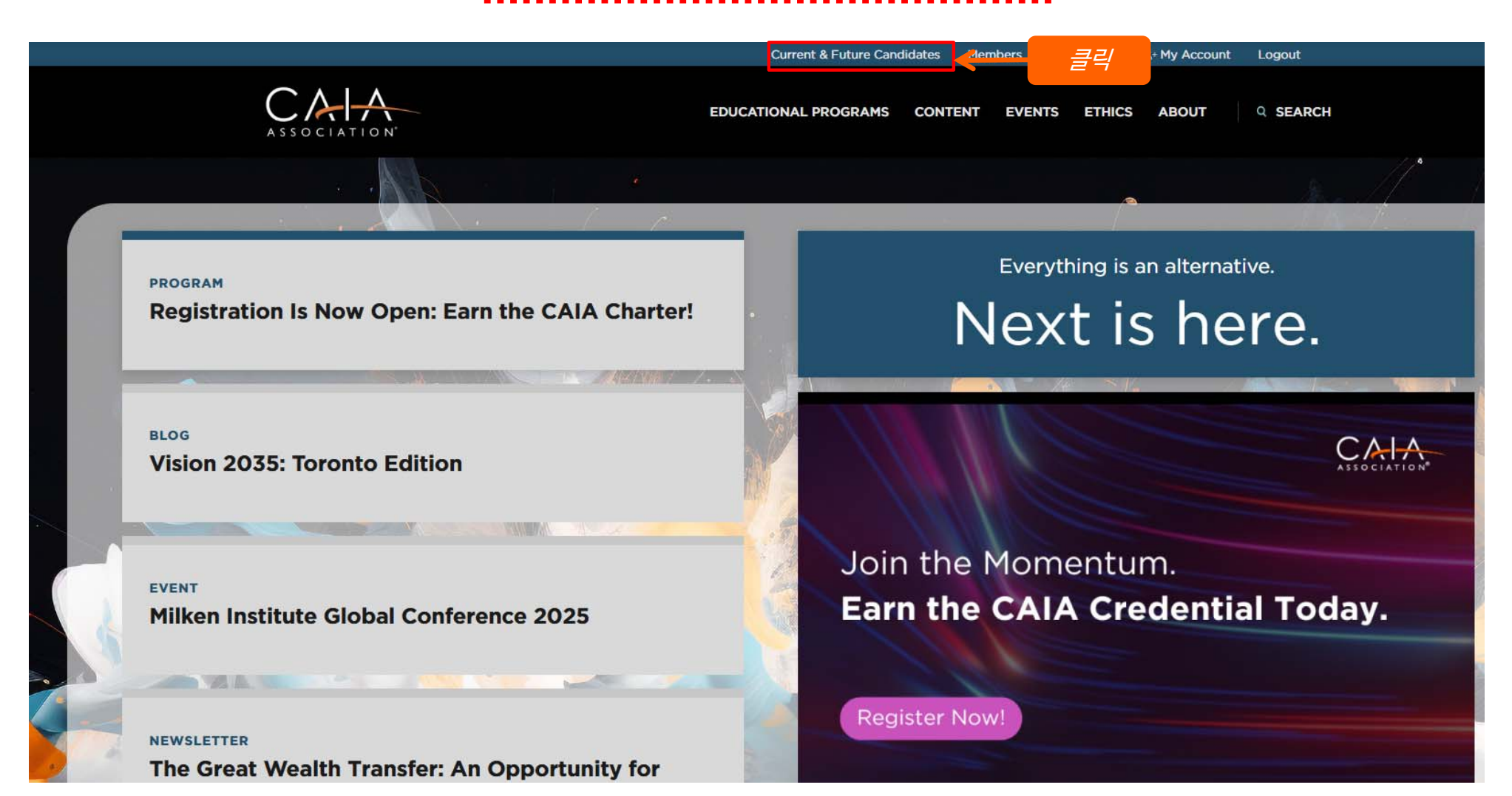

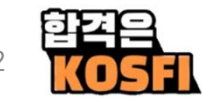

CAIA exams are administered twice a year at test centers around the world.

~

( The services

Curriculum & Study Tools Exam Curriculum Overview An In-Depth Look Exam Registration, Dates & Fees Study Tips and Calculator Schedule Your Exam Testing Accommodations FAQs

The 2025 CAIA Curriculum, in digital format, is INCLUDED at no additional charge with new registrations!

### September 2025

| Registration<br>Open | Early Registration<br>Deadline | Registration<br>Close | Level I Exam Window           | Level II Exam Window           |  |
|----------------------|--------------------------------|-----------------------|-------------------------------|--------------------------------|--|
| Apr 14 2025          | Jun 9 2025                     | Aug 4 2025            | Sept 1 2025 - Sept 12<br>2025 | Sept 15 2025 - Sept 26<br>2025 |  |

### March 2026

| Registration<br>Open | Early Registration<br>Deadline | Registration<br>Close | Level I Exam Window | Level II Exam Window |
|----------------------|--------------------------------|-----------------------|---------------------|----------------------|
| Oct 13 2025          | Dec 8 2025                     | Feb 2 2026            | Mar 2 2026 - Mar 13 | Mar 16 2026 - Mar 27 |
|                      |                                |                       | 2026                | 2026                 |

### **REGISTER NOW**

클릭

### **Association Partner Discounts**

We are pleased to offer a CAIA Level I and Level II exam discount to Members of many of our association partners. Find out if you are eligible to take advantage of a discount here or learn more about access to supplemental knowledge and resources through CAIA-sponsored industry events.

Let us guide you through the next steps as a CAIA Candidate

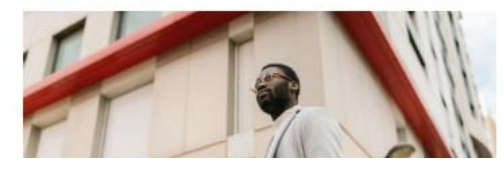

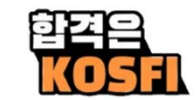

# ※ 시험 접수 전 계정을 먼저 생성 합니다 계정이 있다면 로그인 합니다

### Sign In or Create an Account

Please sign in or create a new user account. If your login information is displayed below, then you are already logged in.

| Login     |                                                |
|-----------|------------------------------------------------|
| Email:    | someone@example.com                            |
| Password: | Password                                       |
|           | Remember me<br>Uncheck if on a public computer |
|           | 로봇이 아닙니다. reCAPTCHA 개인정보 보호 - 약권               |
|           | Login                                          |
|           | Forgot your password?<br>Create an account     |

### Don't already have a CAIA.org account?

If you are a new visitor and do not already have a username and login, please create a new account.

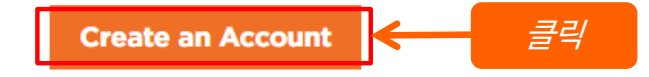

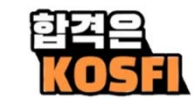

※이미가입이되어있는지 확인하는 절차입니다 ✓ 이메일을 입력합니다

## Have an account already?

Please enter your email address below to see if your record exists in our system. If a match is found and you have forgotten your password, you may request a new one.

| Email: |        |
|--------|--------|
|        | Search |

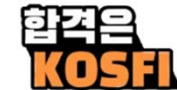

※ 미가입이 확인 되었습니다 ✓ 계정을 생성합니다

# **Account Search Result**

If you think you have entered your email address incorrectly, please try again. You may also contact us at info@caia.org or +1 (413) 253-7373.

No matching result was found.

Create an Account

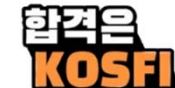

# ※ Required 가 표시된 항목은 반드시 입력합니다

# New Visitor Registration | Create an Account

### Personal Information

| Prefix:       | Please select V                                                                                   |
|---------------|---------------------------------------------------------------------------------------------------|
| First name:   |                                                                                                   |
|               | Required                                                                                          |
| Middle name:  |                                                                                                   |
| Last name:    |                                                                                                   |
| East name.    | Required                                                                                          |
|               | Search for and click on your organization name from the matches displayed. HINT: Type in the full |
|               | organization name.                                                                                |
|               | If your company does not appear you can write it in                                               |
| Organization: | Begin typing                                                                                      |
|               | Required                                                                                          |
|               |                                                                                                   |
| Job title:    |                                                                                                   |
|               |                                                                                                   |
|               |                                                                                                   |

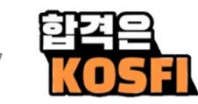

# ※ Required 가 표시된 항목은 반드시 입력합니다

# Address Information

| Country: | UNITED STATES | ~ |
|----------|---------------|---|
|          | Required      |   |
| City:    |               |   |
|          | Required      |   |
| State:   | Please select | ~ |
|          | Required      |   |

# Contact Information

| Email:         | grgy@kosfi.com          |                 |                                 |
|----------------|-------------------------|-----------------|---------------------------------|
| Phone type:    | Please do not include o | country code wh | en providing your phone number. |
|                | Work                    | *               |                                 |
| Phone country: | UNITED STATES           | ~               |                                 |
| Phone:         |                         | ←               | 국가코드를 제외한 전화번호 입력               |
|                |                         |                 |                                 |

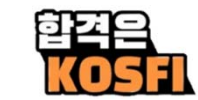

# ※ Required 가 표시된 항목은 반드시 입력합니다

# To serve you better, tell us about yourself.

| Do you hold any<br>professional<br>designations? Please<br>select all that apply. | CFA<br>CFP<br>CIPM<br>Required |                                   | •            |                  |           |          |         |           |                    |                |
|-----------------------------------------------------------------------------------|--------------------------------|-----------------------------------|--------------|------------------|-----------|----------|---------|-----------|--------------------|----------------|
| Why are you creating<br>a profile?                                                | Please<br>Required             | select                            | ~            |                  |           |          |         |           |                    |                |
| Regarding CAIA exam<br>registration                                               | Please<br>Required             | select                            | *            |                  |           |          |         |           |                    |                |
| Gender:                                                                           | Please                         | select                            | ~            |                  |           |          |         |           |                    |                |
| How did you hear about                                                            | CAIA?                          | Please select<br>Required         |              | ~                |           |          |         |           |                    |                |
|                                                                                   | l have re<br>내용을               | ad and agree to th<br>확인 후 동의함에 체 | e ter<br>크합L | ms and co<br>니다. | onditions | of the ( | CAIA As | sociatior | I <u>Privacy F</u> | <u>Policy.</u> |
|                                                                                   |                                |                                   |              |                  |           |          |         |           |                    |                |

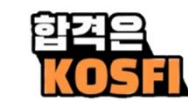

# ※비밀번호를 설정합니다

- ✓ 대문자 최소 1개 포함
- ✓ 소문자 최소 1개 포함
- ✓ 숫자 또는 특수문자 최소 1개 포함
  ✓ 4. 문자 길이는 6~14자

#### Password Requirements:

- Must contain at least one UPPER CASE letter. (A-Z)
- Must contain at least one lower case letter. (a-z)
- Must contain at least one number (0-9) and/or one of the following special characters: !@#\$%^&\*()\_
- Between 6 and 14 characters in length.

### New Visitor Registration | Create Web Login

### Web Login Information

|                   | Enter an email address and password in the fields below. Your email address will be your username. |
|-------------------|----------------------------------------------------------------------------------------------------|
| Email address:    |                                                                                                    |
| New password:     |                                                                                                    |
|                   | Required                                                                                           |
| Confirm password: |                                                                                                    |
|                   | Required                                                                                           |
|                   | Cancel Continue                                                                                    |
|                   |                                                                                                    |
|                   |                                                                                                    |
|                   |                                                                                                    |
|                   |                                                                                                    |
|                   | 한 전 문 · · · · · · · · · · · · · · · · · ·                                                          |

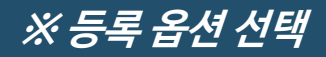

# CFA Charter는 CAIA Level 1 시험 면제

# Please Choose an Option

CFA Charterholders are eligible for the **One Exam Advantage Registration – eligible candidates are allowed to waive the Level I exam and proceed directly to the Level II exam.** Elibiglity requirements can be found here.

- O Register for Level I Exam
- Register for the One Exam Advantage option\* exclusive for CFA Charterholders.

\* If you believe you are eligible for the One Exam Advantage option, you will be required to complete the Level I waiver as part of the registration process.

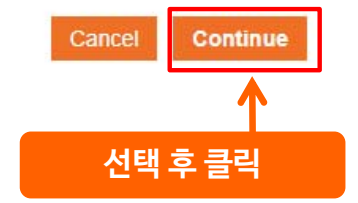

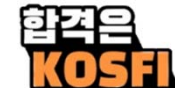

#### CAIA Candidate Agreement

#### **CAIA Candidate Agreement**

By registering as a Candidate for the Chartered Alternative Investment Analyst Association, Inc. ("CAIAA") Exam, you agree to the following terms. These terms govern your participation in the CAIA Exam process and the conditions of your candidacy. As a Candidate, you are responsible for reading, understanding, and complying with the following:

#### CAIA Ethics Principles

You agree to uphold the CAIA Ethics Principles, which ensure ethical behavior and professionalism in the field of alternative investments. These principles will serve as a guide throughout the exam process and beyond. The CAIA Ethics Principles are available for review here.

#### CAIA Duty to Inform

You have the duty to inform CAIAA of any professional or legal matters, such as misconduct, convictions, or loss of professional privileges, within the past five years. The Duty to Inform is available for review here.

#### Use of the CAIA Marks

You are not authorized to use CAIA marks until successfully earning the CAIA designation. Upon qualification, you will need to adhere to specific guidelines for using the CAIA marks. These guidelines, found here, are provided to ensure that the marks are used appropriately and consistently with CAIA standards.

#### Enrollment and Registration Fees:

You acknowledge that the one-time applicable enrollment fee is nontransferable and nonrefundable. Registration fees are refundable for 14 calendar days after payment, but nontransferable thereafter. Learn more here.

#### Integrity of Application:

You represent that the information provided in your application is truthful and complete. You agree to notify CAIAA of any material changes to your application, including contact information updates.

#### Examination Policies:

Before finalizing your exam registration, you confirm that you have read and understood all CAIAA Examination Policies found here, detailing the terms and conditions of your exam participation. By submitting your application, you agree to abide by these policies and all terms outlined in this agreement.

#### Privacy Policy and Additional Terms:

By confirming your candidacy, you agree to the Privacy Policy, CAIAA Examination and Waiver and Release, and consent to receiving emails from CAIAA and select third parties regarding news, promotions, and offers that may be of interest to you. A copy of the Privacy Policy can be found here. CAIAA Examination and Waiver and Release can be found here.

Each of the policies listed above may be modified by CAIAA from time to time in its sole discretion and without notice. Such policies, as they may be modified from time to time, are deemed to be a part of this Candidate Agreement as if they were fully reproduced herein. You understand and agree that you are solely responsible for periodically accessing the CAIAA website (<u>www.caia.org</u>), or otherwise obtaining copies of such updated policies by emailing <u>candidate@caia.org</u>. You agree to indemnify and hold CAIAA harmless from any claims, damages, liabilities, costs and fees (including reasonable attorney fees) arising from your failure to comply with any term of this Candidate Agreement, including the policies referenced above and as hereafter amended.

CAIAA contracts Prometric for the administration of our exams at testing centers owned and/or operated Prometric. CAIAA has no control over the administration of these exams or the operation of the testing centers and accepts no liability relating thereto. Any questions or concerns you have regarding the facility at which your test is administered.

This Agreement is governed by and to be construed in accordance with the substantive laws of the Commonwealth of Massachusetts, without giving effect to the conflicts or choice of law provisions thereof or of any other jurisdiction. All disputes, claims, or controversies arising out of or in connection with your business relationship with CAIAA, including but not limited to under this Agreement, shall be finally settled by arbitration before a single arbitrator who shall be a member of and recognized by the American Arbitration Association (the "AAA") in accordance with the AAA Employment Arbitration Rules and Mediation Procedures then in effect. Any arbitration commenced by either party shall be held in Massachusetts. You understand that by entering into this Agreement, you are waiving your right to have a court and a jury determine your rights. The decision of the arbitrator shall contain findings of fact and conclusions of law, shall be final and binding, and shall not be appealable upon any grounds other than as permitted pursuant to the Federal Arbitration Act. The award, in the arbitrator's discretion, may include reasonable attorney's fees and costs. Judgment on the award may be entered, confirmed and enforced in any court of competent jurisdiction. There shall be no right or authority for any disputes, claims or controversies to be arbitrated on a class action or collective action basis or together with the claim of any other person.

By clicking "I ACCEPT," you confirm that you have read and agree to the CAIA Candidate Agreement, and all associated policies. Failure to comply with these terms may result in the termination of your candidacy.

#### I Accept (Required)

By signing this document, I hereby acknowledge that I have read, understood, and agree to the terms of the Agreement.

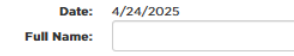

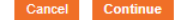

### 내용 확인 후 동의합니다

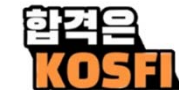

# ※ 시험 접수 단계입니다. 앞서 입력한 내용이 일부 보여집니다 Required가 표시된 항목은 반드시 입력합니다

### Candidate Registration Individual Information

You are registering for the following exam: Fall 2025 Level I

CAIA requires legal name for exam security purposes. This information must match your ID exactly.

| Legal prefix:     | Please select | ~ |
|-------------------|---------------|---|
| Legal first name: |               |   |
|                   | Required      |   |
| egal middle name: |               |   |
| Legal last name:  |               |   |
|                   | Required      |   |
| Legal suffix:     | Please select | ~ |
| Date of birth:    |               |   |
|                   | Required      |   |

Search for and click on your organization name from the matches displayed. HINT: Type in the full organization name.

If your company does not appear you can write in.

Organization:

Begin typing...

Job title:

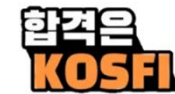

# ※ 앞서 입력한 내용이 일부 보여집니다 Required가 표시된 항목은 반드시 입력합니다

### Address Information

Please do not enter a P.O. Box address as it will impede your ability to schedule your exam with our test center administrator. If you have questions or concerns about

| this, please c | ontact us at | candidate@caia.org | or | 413-253-7 | 373 |
|----------------|--------------|--------------------|----|-----------|-----|
|----------------|--------------|--------------------|----|-----------|-----|

| Country:         | SOUTH KOREA 🗸   |
|------------------|-----------------|
|                  | Required        |
| Mailing address: |                 |
|                  | Required        |
| City:            |                 |
|                  | Required        |
| State:           | Please select v |
|                  | Required        |
| ZIP code:        |                 |

### **Contact Information**

| Primary email: | Please select V V +                                                                                                    |
|----------------|----------------------------------------------------------------------------------------------------|
|                | Required                                                                                                    |
| Primary phone: | Please select V / +                                                                                                    |
|                | Required                                                                                                    |
|                | I agree that CAIA may share my name and email address with CAIA-approved third-party exam prep providers for the sole purpose of |
|                | supplementary study options.                                                                                                    |
|                | I have reviewed all information thoroughly and to the best of my knowledge agree that all information provided is accurate.      |
| 0              |                                                                                                    |
|                | nequirea                                                                                                    |

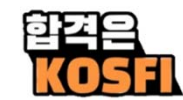

# ※ 앞서 입력한 내용이 일부 보여집니다 Required가 표시된 항목은 반드시 입력합니다

### To serve you better and to optimize your candidate experience, tell us a little more about yourself.

| Primary language:      |                                        |
|------------------------|----------------------------------------|
| Please select          | ~                                      |
| What is the highest de | gree you have received?                |
| Please select          | $\checkmark$                           |
| Employment status:     |                                        |
| Please select          | ~                                      |
| Required               |                                        |
| How would you predor   | ninately describe your race/ethnicity? |
|                        |                                        |

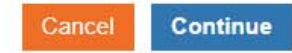

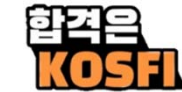

# ※ 결제 단계입니다. 금액 확인 후 결제합니다

\* 본 페이지는 예시입니다. 실제와 시험명과 금액이 다를 수 있습니다

### Shopping Cart | View

Check-Out

### All fees shown are in US dollars

| Cart Line Items |          |                      |                   | ×                                               |  |
|-----------------|----------|----------------------|-------------------|-------------------------------------------------|--|
| net total       | discount | price                | quantity          | item                                            |  |
| \$1,174.10      | \$0.00   | \$995.00<br>Required | 1.000<br>Required | Fall 2025 Level I Exam Fee - Early Registration |  |
| \$472.00        | \$0.00   | \$400.00<br>Required | 1.000<br>Required | Fall 2025 Level I Enrollment Fee                |  |

### Cart Total

| Subtotal:       | 1395.00 |
|-----------------|---------|
| Total discount: | 0.00    |
| Total tax:      | 251.10  |
| Total Paid:     | 0.00    |
| Total shipping: | 0.00    |
| Balance Due:    | 1646.10 |
| Total:          | 1646.10 |

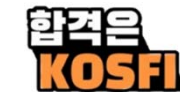

### Shopping Cart | Payment

### **Customer Information**

Customer:

| Phone: | Please select | ~ | ø | + |
|--------|---------------|---|---|---|
| Email: | Please select | * | ø | + |

### **Billing Information**

| Billing contact:            | Please select             | ~   |   |
|-----------------------------|---------------------------|-----|---|
| Billing address:            | Work: dr.Ambedkar Road Do | ~ 🥒 | ł |
|                             | Required                  |     |   |
| send email<br>confirmation? |                           |     |   |
| Payment Information         | ſ                         |     |   |
| Bill me later:              |                           |     |   |
|                             |                           |     |   |

Invoice total: 1646.10

Payment amount: 1646.10

※ 앞서 입력한 내용이 다시 보여집니다 수정이 필요하면 아이콘을 클릭하여 수정합니다

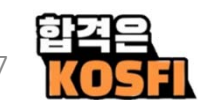

ACH Payments

credit/debit

# ※ 금액을 확인 후 카드 정보를 기입합니다

\* 본 페이지는 예시입니다. 실제와 시험명과 금액이 다를 수 있습니다

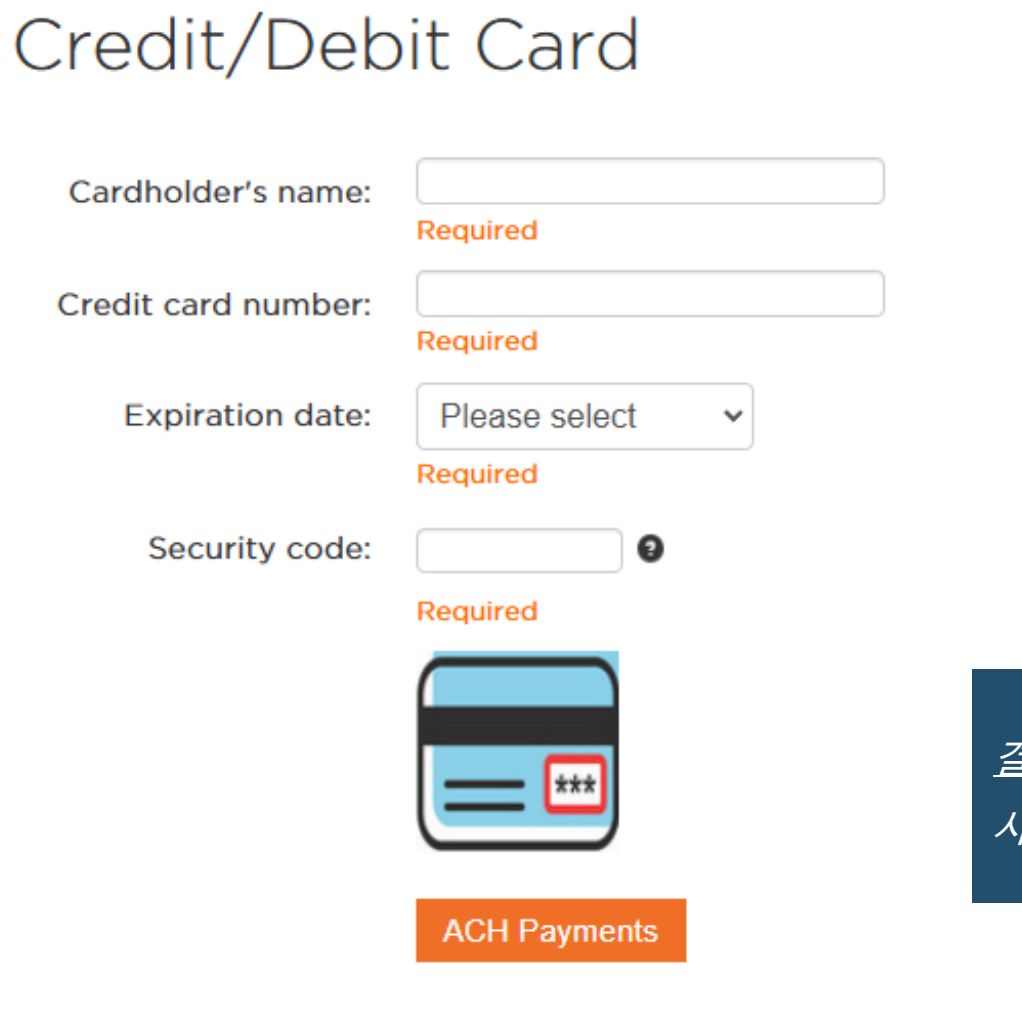

*결제 완료 후 확인 메일을 받습니다* 

시험일과 장소는 www. prometric.com 에서 신청하여야 합니다

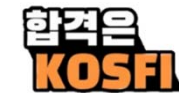